No usuário será informado o número do RA (Registro Acadêmico) e a senha é a mesma informada para acessar o Espaço Aluno/AVA.

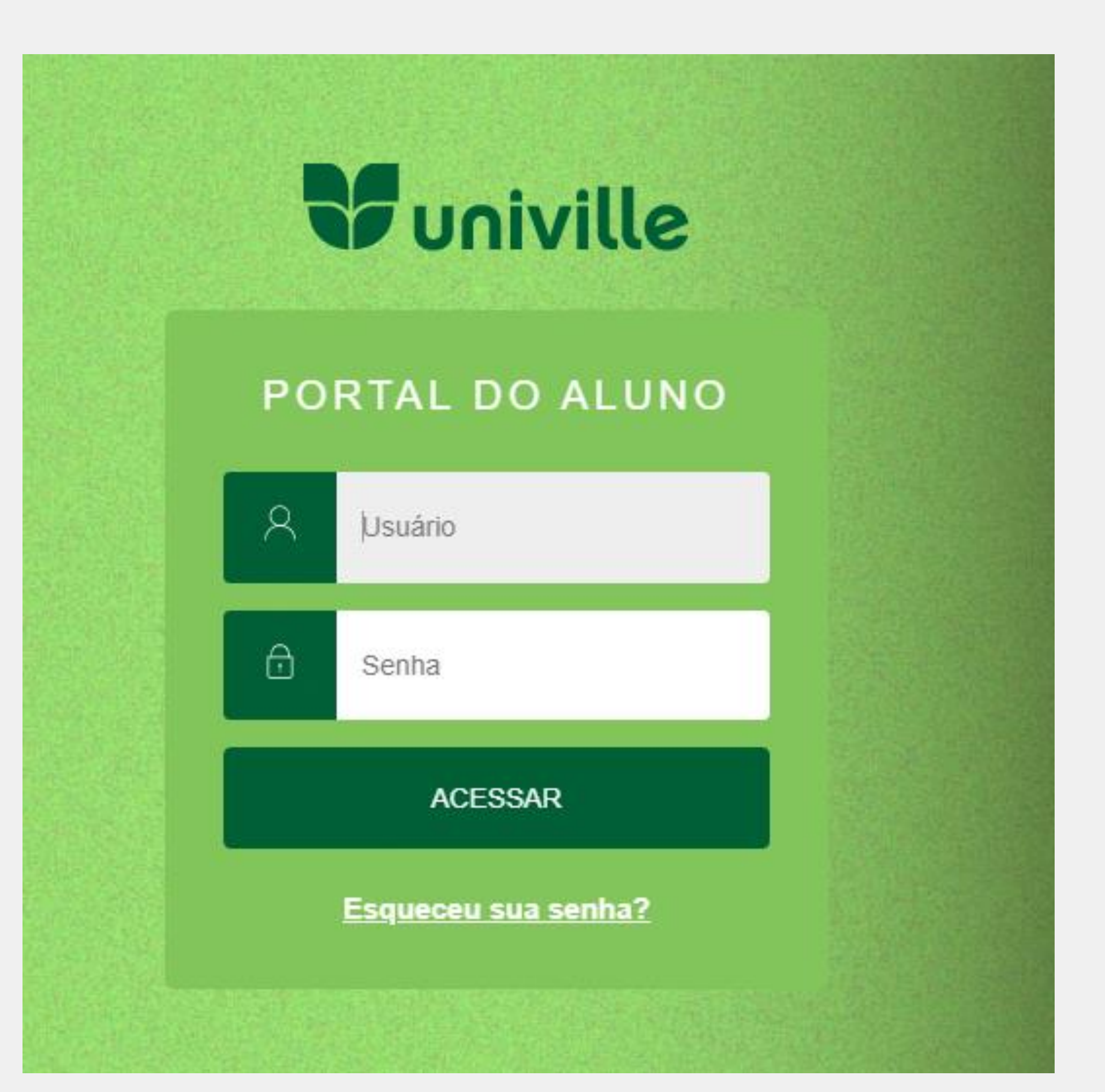

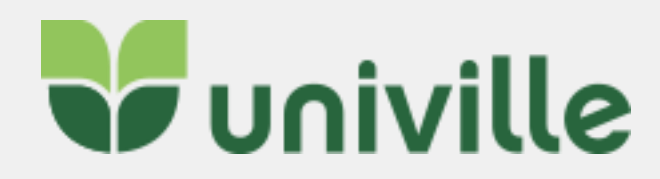

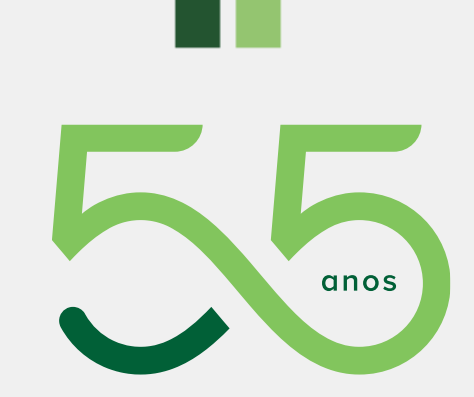

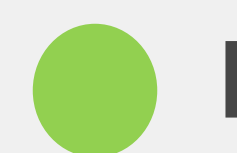

88

**t** 

Ľ

\$

## **MANUAL PORTAL EDUCACIONAL**

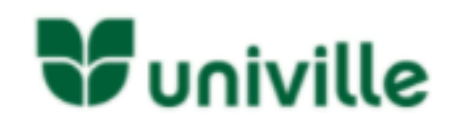

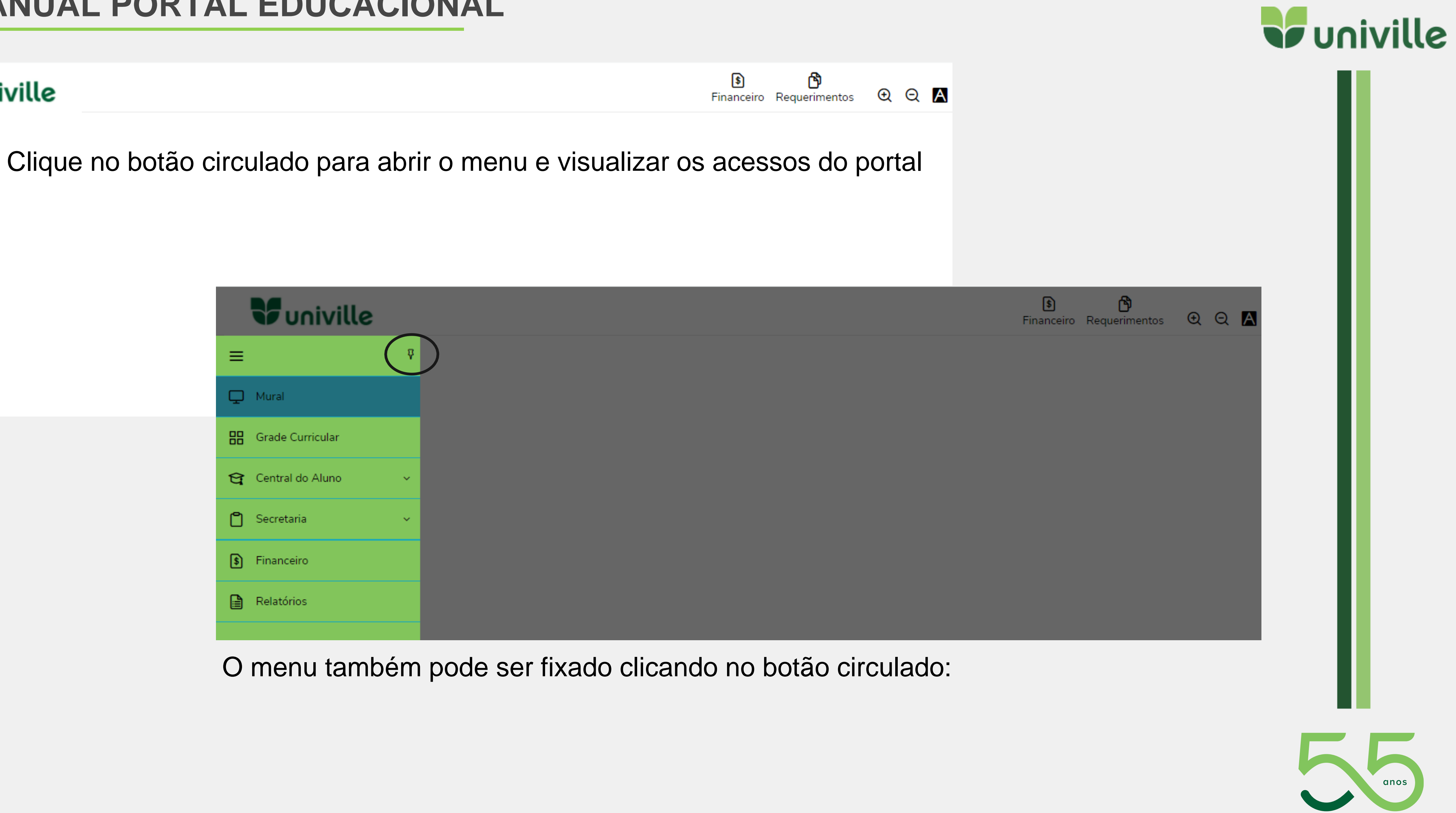

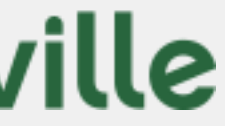

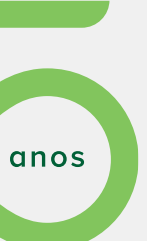

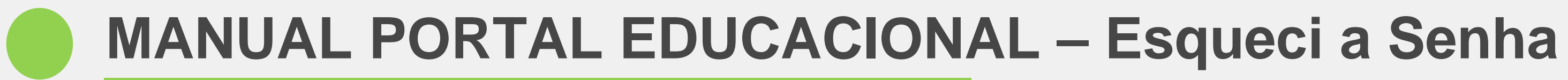

Caso o aluno tenha esquecido a senha ele pode clicar em "Esqueceu sua senha?" e será direcionado para outra página:

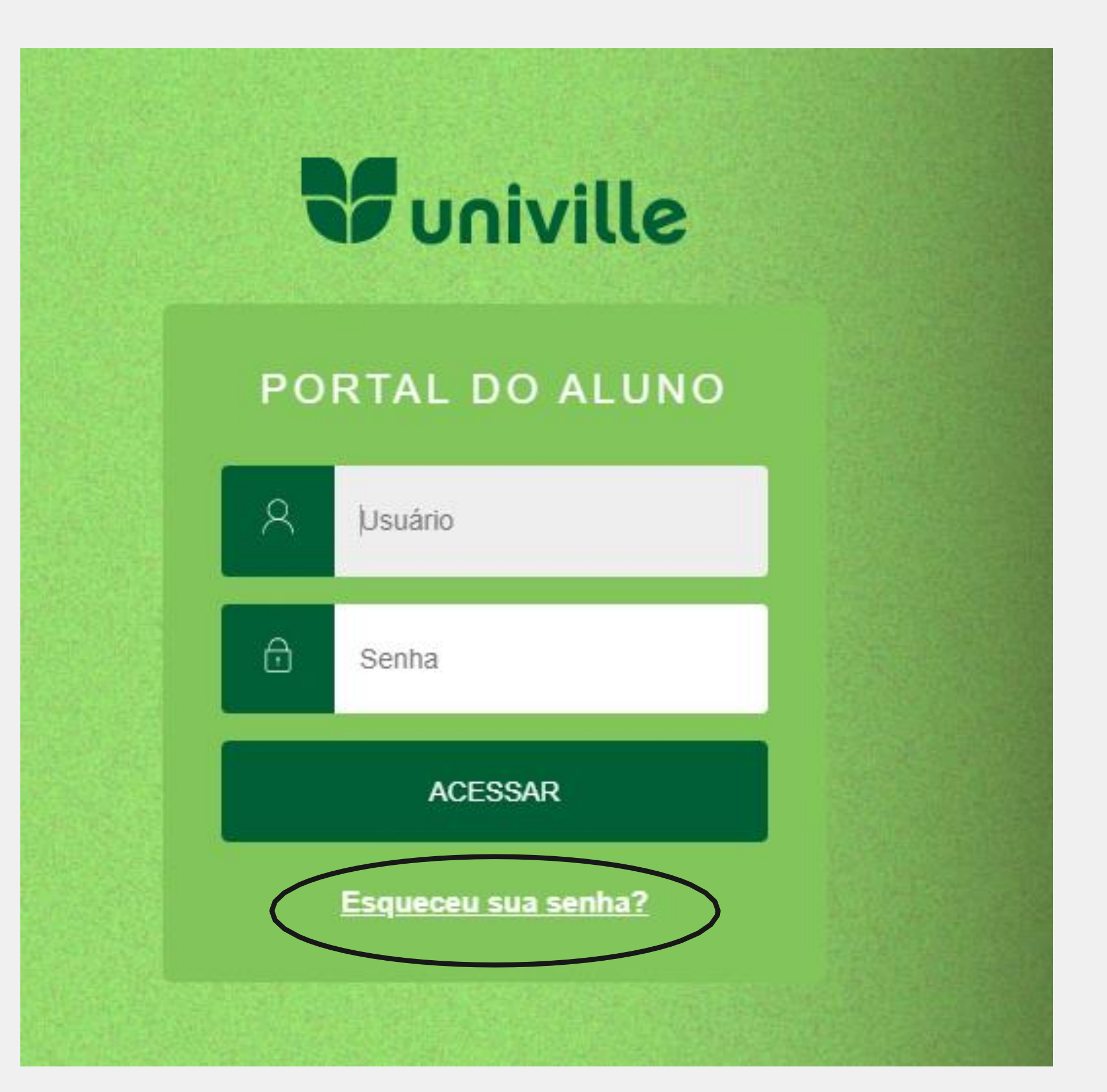

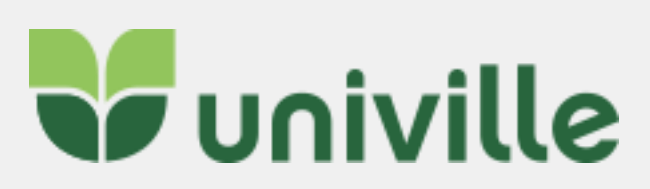

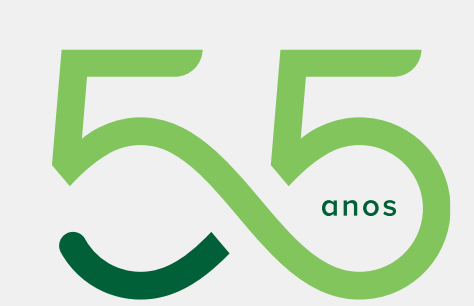

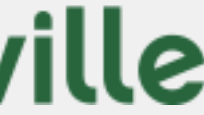

## Na nova página o aluno deve selecionar uma das opções abaixo:

| Esqueci a minha senha                                |
|------------------------------------------------------|
| Escolha um dos campos abaixo para trocar a sua senha |
| <ul> <li>Tenho uma matrícula</li> </ul>              |
| <ul> <li>Tenho um login</li> </ul>                   |
| ○ Tenho um e-mail externo                            |
| O Eu tenho um CPF                                    |
| enviar                                               |

### Preencha a informação conforme selecionado:

|                 | Esqueci a minha senha                    |  |  |  |  |  |  |
|-----------------|------------------------------------------|--|--|--|--|--|--|
| Escolha um de   | os campos abaixo para trocar a sua senha |  |  |  |  |  |  |
| Tenho uma       | matrícula                                |  |  |  |  |  |  |
| Tenho um lo     | O Tenho um login                         |  |  |  |  |  |  |
| ⊖ Tenho um e    | -mail externo                            |  |  |  |  |  |  |
| Eu tenho un     | n CPF                                    |  |  |  |  |  |  |
| Digite seu CPF: |                                          |  |  |  |  |  |  |
| enviar          |                                          |  |  |  |  |  |  |

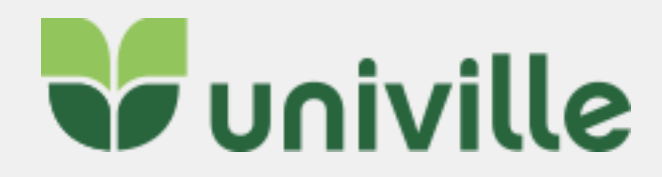

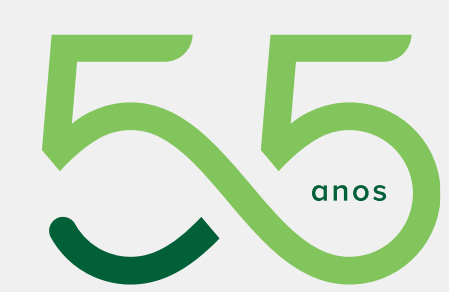

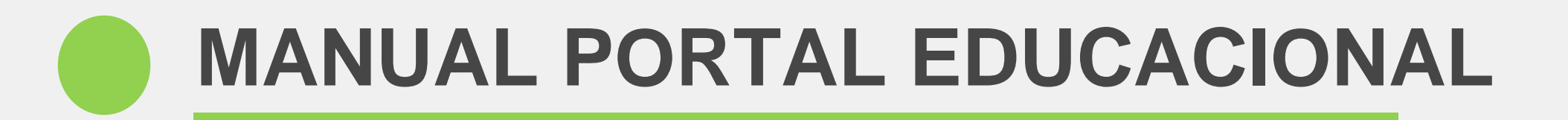

### As informações para a troca da senha são enviadas para o seu e-mail cadastrado:

Nova Senha

As informações para a troca de sua senha foram enviadas ao seu e-mail externo.

Caso não tenha recebido o a mensagem, tente novamente.

## Clique em **DEFINIR NOVA SENHA**

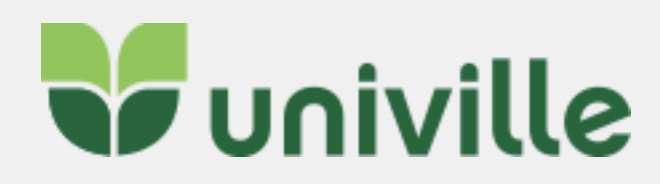

 $\ll \rightarrow \cdots$ 

### Recuperação de senha (Univille)

A

admin@univille.edu.br Qua, 12/05/2021 17:40 Para: Letícia Sell

Olá

Foi solicitada a recuperação de usuário e senha, através do sistema Enturma Univille, para seu usuário:

Caso você não tenha solicitado a recuperação da mesma ignore esse e-mail.

Para maiores informações acesse: Definir nova senha

Se preferir, copie e cole o endereço abaixo na barra de endereços do seu navegador:

http://univille.edu.br/account/LostPassword.html? action=newPassword&idUser=67035&hash=901e4b51bc2946f733489 144b53b67fc

Atenciosamente, Equipe Univille

Responder Encaminhar

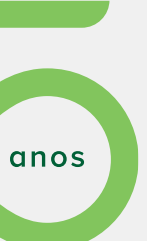

Será direcionado para uma nova página, onde deve ser informada a nova senha de acordo com os critérios estabelecidos. Digite ela novamente na confirmação de senha e por último clique em SALVAR.

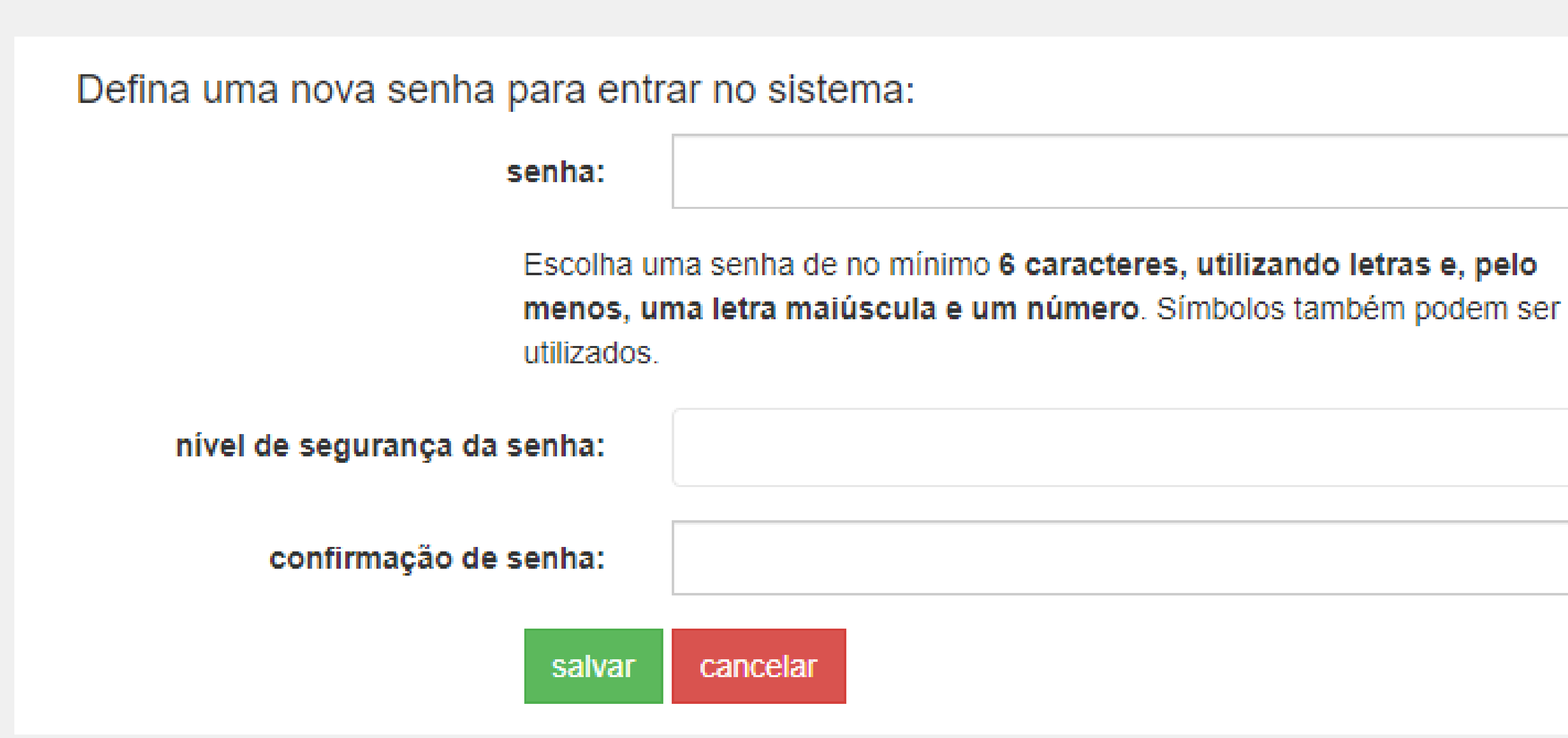

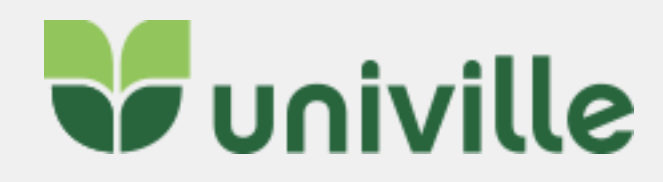

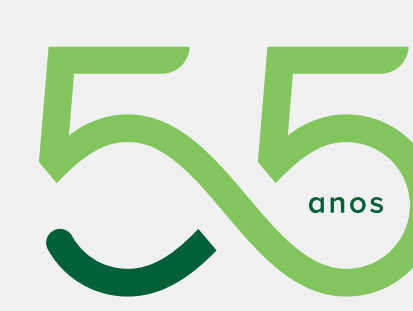

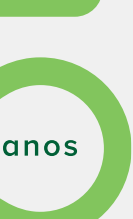

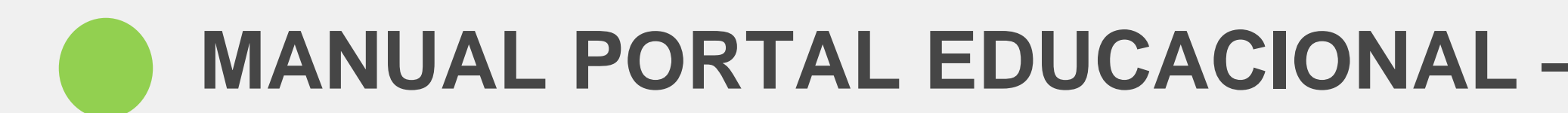

circulados abaixo:

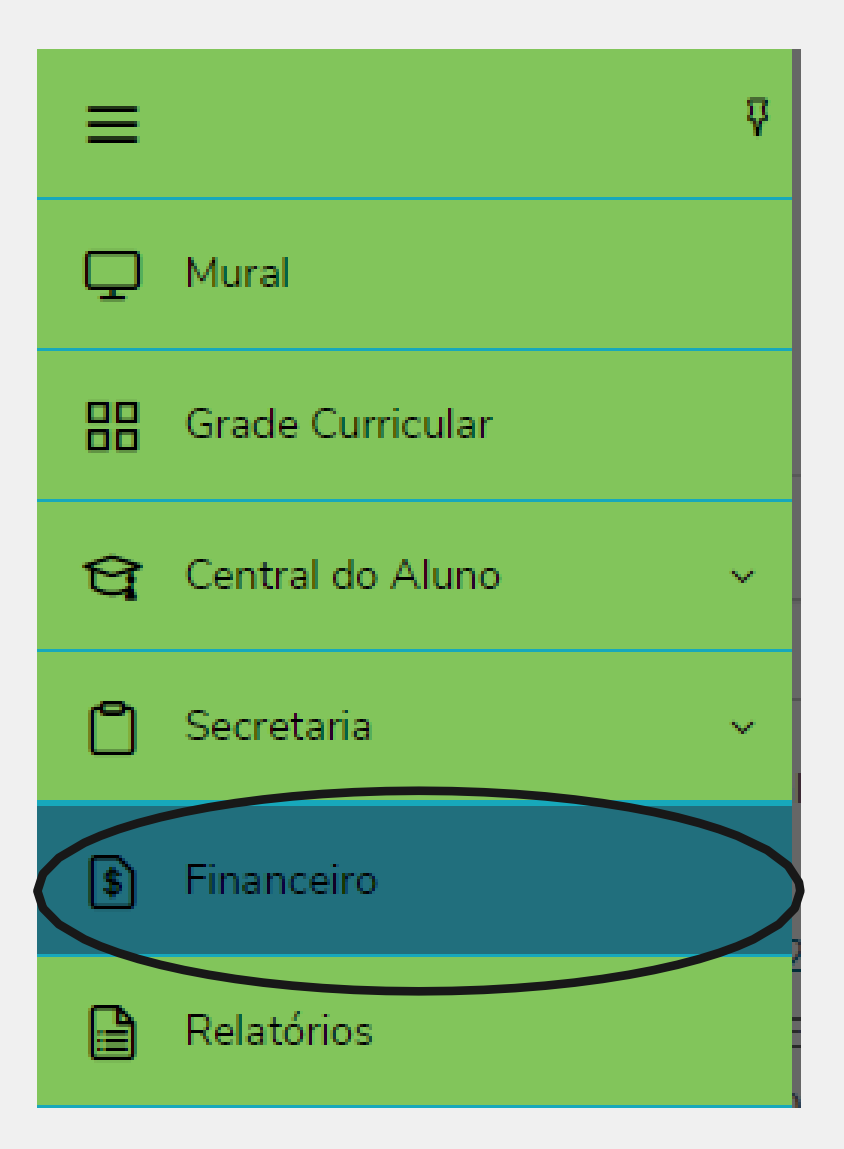

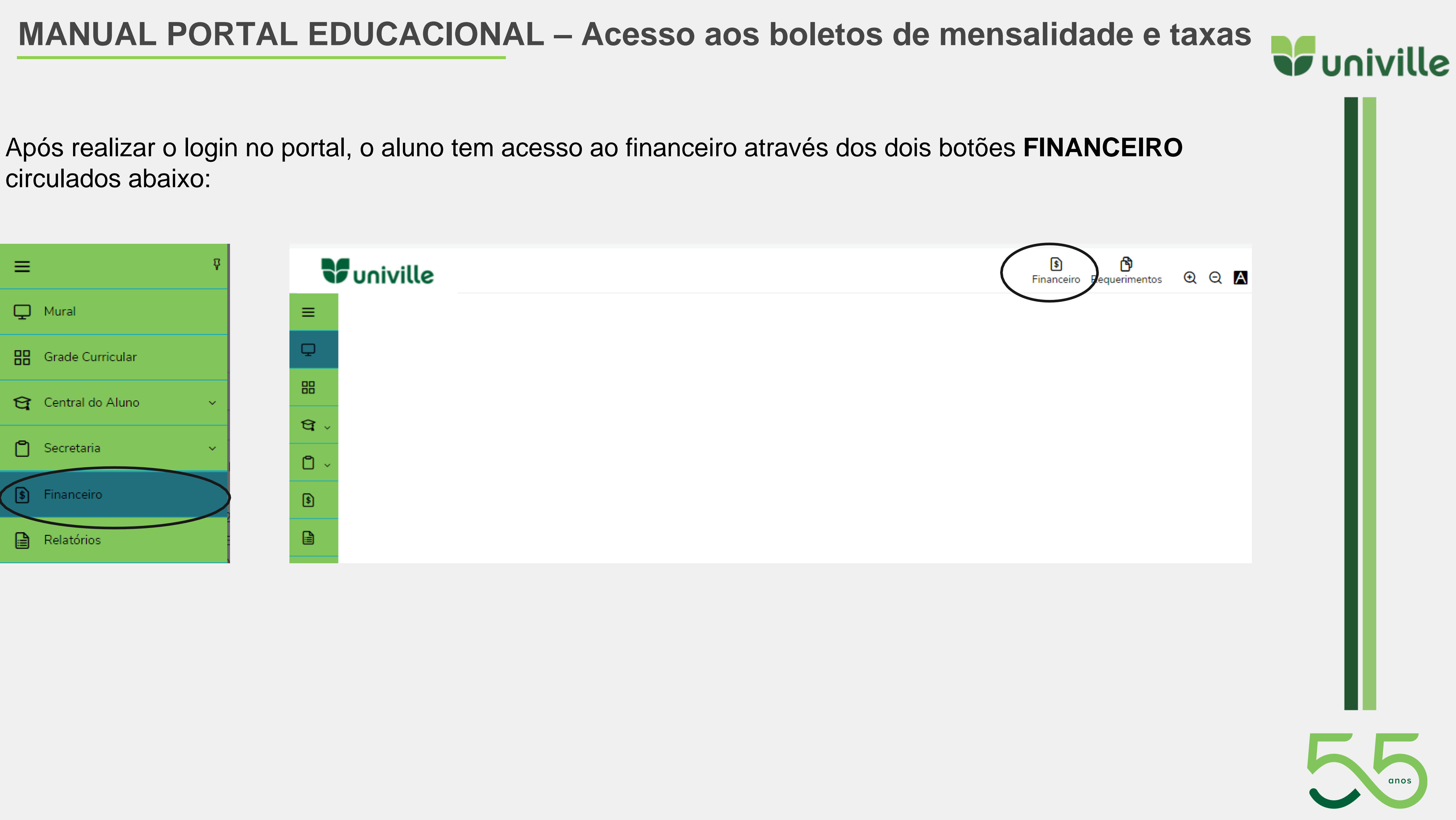

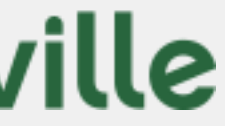

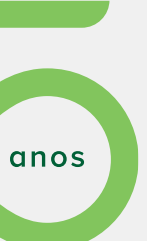

Ao clicar no botão o portal irá exibir todos os boletos que estão lançados para o aluno.

É possível filtrar os boletos através do botão circulado abaixo, as opções de filtro são: TODOS, PAGO, PAGO PARCIALMENTE e EM ABERTO

|            | univille                                                                                                   |
|------------|----------------------------------------------------------------------------------------------------|
| =          | Financeiro: 8000 x                                                                                         |
| Q          | Tinanceno. dood -                                                                                          |
| 88         | Boletos                                                                                                    |
| <b>e</b> . |                                                                                                    |
| ۵.         | Todos     V     D     Boletos em aberto de todos os periodos letivos                                       |
|            | ago o rago parciamente o cm aderto                                                                         |
| -          | O Vencimento: 18/02/2021 - Valor bruto: R\$333,00                                                          |
|            | Responsável:         Período letivo: 8000           Valor de desconto: R50,00         Período letivo: 8000 |

Também é possível flegar o campo abaixo para exibir boletos em aberto de todos os períodos letivos:

| Y          | univille                                   |
|------------|--------------------------------------------|
| =          | Financeiro: 8000 x                         |
| Q          | r manceno.                                 |
| 88         | Boletos                                    |
| <b>a</b> ~ |                                            |
| <b>0</b> - | Pago      Pago parcialmente     BEm aberto |

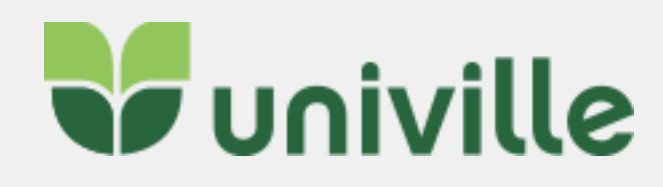

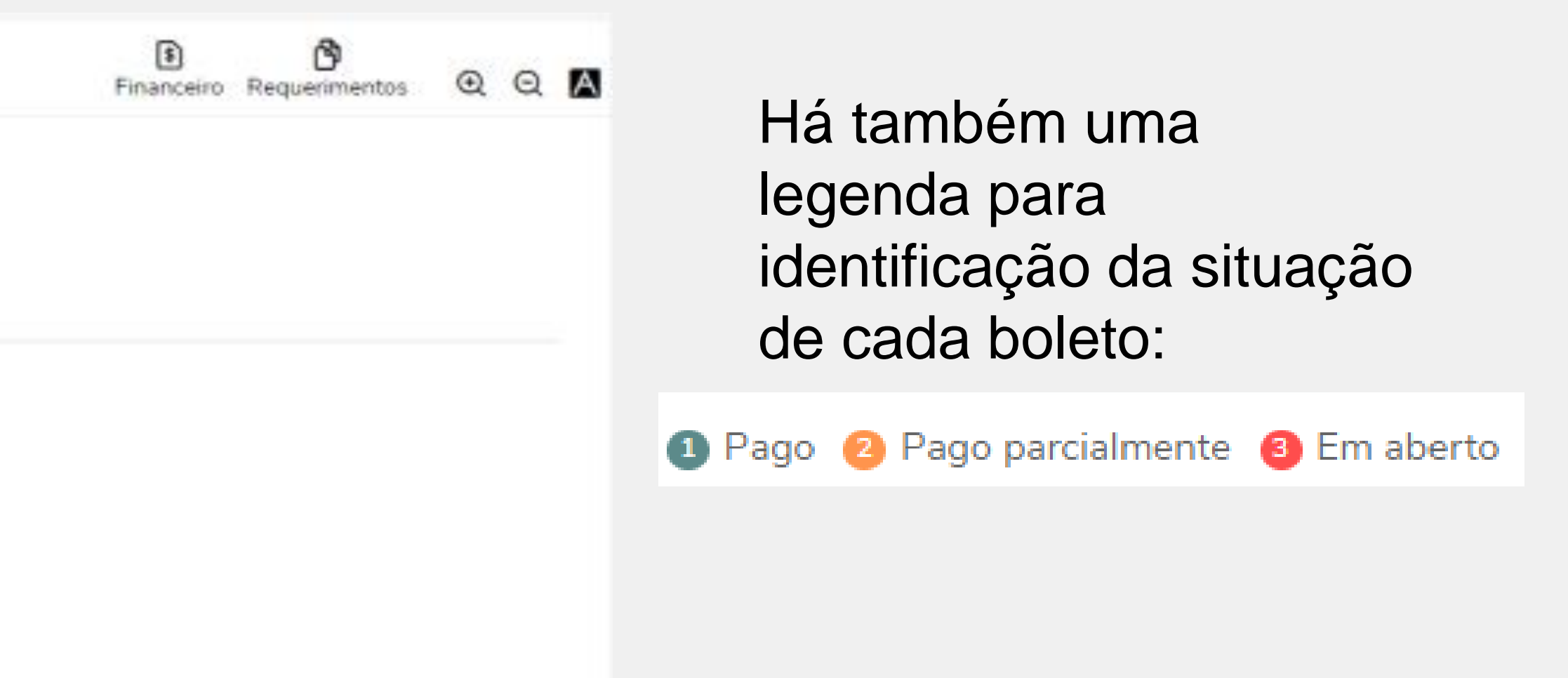

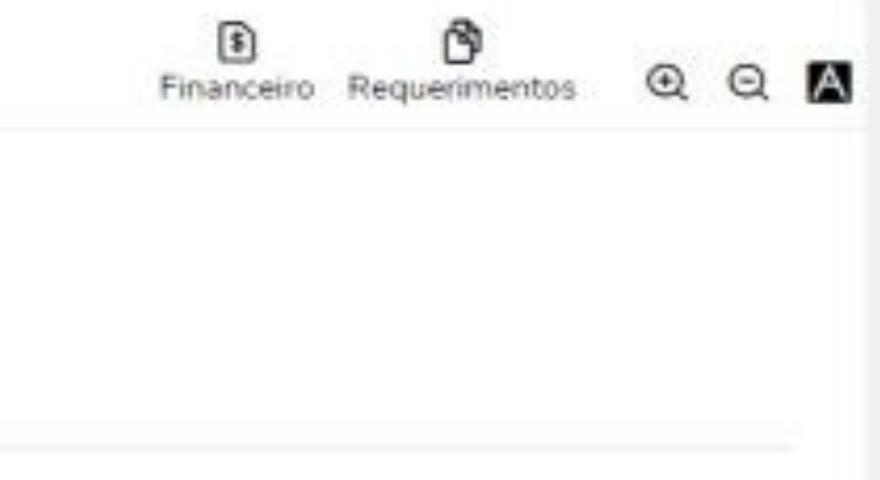

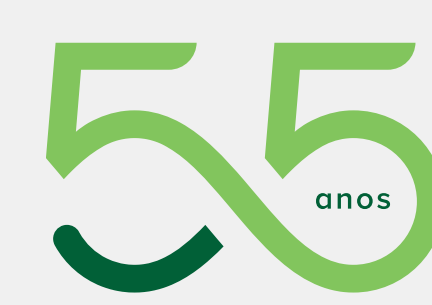

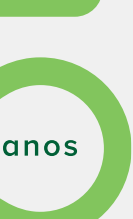

| Para fazer o download/impress                                                                                                    | são do boleto clique em <b>BOLETO</b> :                                                            |                           |
|----------------------------------------------------------------------------------------------------|----------------------------------------------------------------------------------------------------|---------------------------|
|                                                                                                    | Finance Finance                                                                                    | ceiro Requerimentos Q Q 🖪 |
|                                                                                                    | Financeiro: 8000 ~                                                                                 |                           |
|                                                                                                    | Boletos                                                                                            |                           |
| A4                                                                                                    | Boletos em aberto de todos os periodos letivos     Pago      Pago Pago parcialmente      Em aberto |                           |
| Data do Documento Número do documento Salverito Documento Número do documento Salverito Data do Processamento Salverito Salverito Salverito Número do documento Salverito Número do documento Salverito Número do documento Número do documento Número do documento Número do documento Número do documento Salverito Número do documento Número do documento Salverito Número do documento Salverito Número do documento Salverito Número do documento Salverito Número do documento Salverito Número do documento Salverito Salverito Salver | Vencimento: 16/01/2020 - Valor bruto: R\$222,00      Responsável:     Valor de desconto: R\$0,00   | UII Boleto                |
| Carteira Esoecie Quantidade Valor<br>Cobraniça Penhor RCR REAL<br>No TRUÇOBIE (Texto de responsabilidade do caarte)                                                                                                    | ▼ Exibir detalhes                                                                                  |                           |
| APÓS O VENCIMENTO COBRAR MULTA DE 2% JUROS AO DIA DE ATRASO NO VALOR DE R\$0,07NÃO<br>RECEBER APÓS 30 DIAS DO VENCIMENTO CONCEDER DESCONTO DE R\$22,20 ATÉ A DATA DE<br>06/05/2021                                                                                                    | +1 Mara<br>+1 Outros Acréecimos<br>-1 Valor Cobrado                                                |                           |
| Pagado<br>Sacador Avalista Coorges<br>Auterti                                                                                                    | O boleto será exibido, então é só     imprimir.                                                    | clicar em                 |
|                                                                                                    | Lancelar Cancelar                                                                                  |                           |

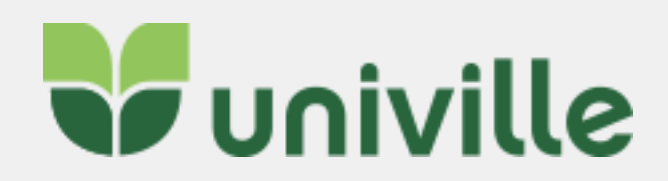

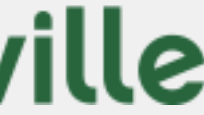

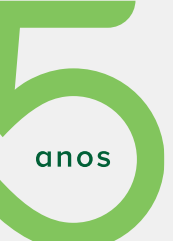

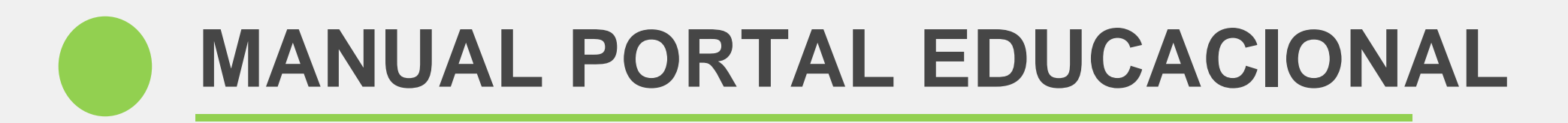

## Clicando em EXIBIR DETALHES é possível ver mais informações sobre o boleto:

| Venciment                                        | to: 10/05/2021 - \ | /alor bruto: R\$222,00       |         |                      |             |                        |             |          |          |         | ШВ |
|--------------------------------------------------|--------------------|------------------------------|---------|----------------------|-------------|------------------------|-------------|----------|----------|---------|----|
| Responsável:                                     |                    |                              |         |                      | Per         | <b>íodo letivo:</b> 80 | 000         |          |          |         |    |
| Valor de desco                                   | onto: R\$0,00      |                              |         |                      |             |                        |             |          |          |         |    |
|                                                  |                    |                              |         | (                    | Exibir deta | alhes                  |             |          |          |         |    |
|                                                  |                    |                              |         |                      |             |                        |             |          |          |         |    |
| Overcimento: 10/05/2021 - Valor bruto: R\$222,00 |                    |                              |         |                      |             |                        |             | 🛄 Boleto |          |         |    |
| Responsável:<br>Valor de desconto: R\$0,00       |                    |                              |         | Período letivo: 8000 |             |                        |             |          |          |         |    |
|                                                  | Situação           | Serviço                      | Parcela | Cota                 | Competência | Dt. Baixa              | Valor bruto | Juros    | Desconto | Baixado |    |
|                                                  | Em aberto          | MENSALIDADE NOVAS<br>+CAMPUS | 15      | 1                    |             |                        | R\$222,00   | R\$0,00  | R\$0,00  | R\$0,00 |    |
|                                                  |                    |                              |         |                      |             |                        |             |          |          |         |    |

### Em casos de **boletos vencidos há mais de 30 dias** o aluno deve entrar em contato com o financeiro@univille.br

| ROI | ato |
|-----|-----|
|     | Elu |
|     |     |

Seu boleto está vencido a mais de 30 dias. Para pagamento ou negociação entrar em contato com o Financeiro da Univille em: financeiro@univille.br

Atenciosamente Financeiro

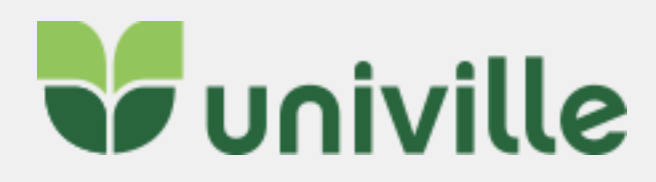

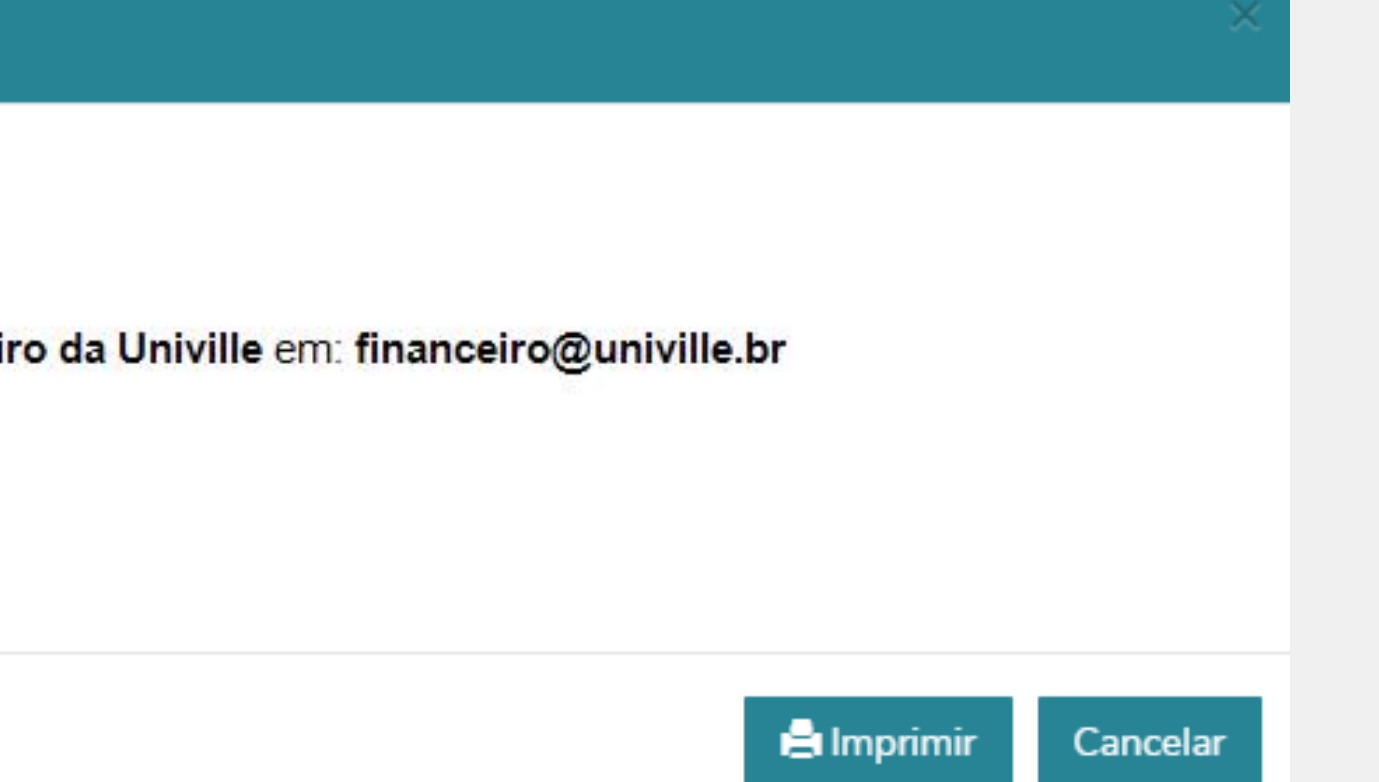

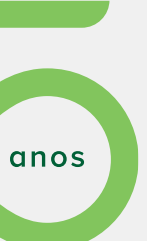

## MISSÃO

serviços Prestar de qualidade, atuando com orofissionalismo. e atividades eficiência nas prezando desenvolvidas, excelência 0012 00 atendimento e satisfação comunidade universitària.

Integração

Ação cooperativa e colaborativa dentro da Central de Alendimento Acadêmico bem como com a comunidade interna e externa. Cidadania

Autonomia, comprometimento, motivação, bem-estar e participação democrática responsável que promovam o desenvolvimento pessoal e social. Responsabilidade ambiental Gestão de recursos e ações comprometidas com o equilibrio ambiental e sustentável.

## VISÃO

Ser referência nos serviços prestados, atingindo a excelência no atendimento à comunidade universitária.

Inovar com responsabilidade no intuito de alcançar a confiabilidade nos serviços prestados. visando à satisfação da comunidade universitária.

# CENTRAL DE ATENDIMENTO ACADÊMICO

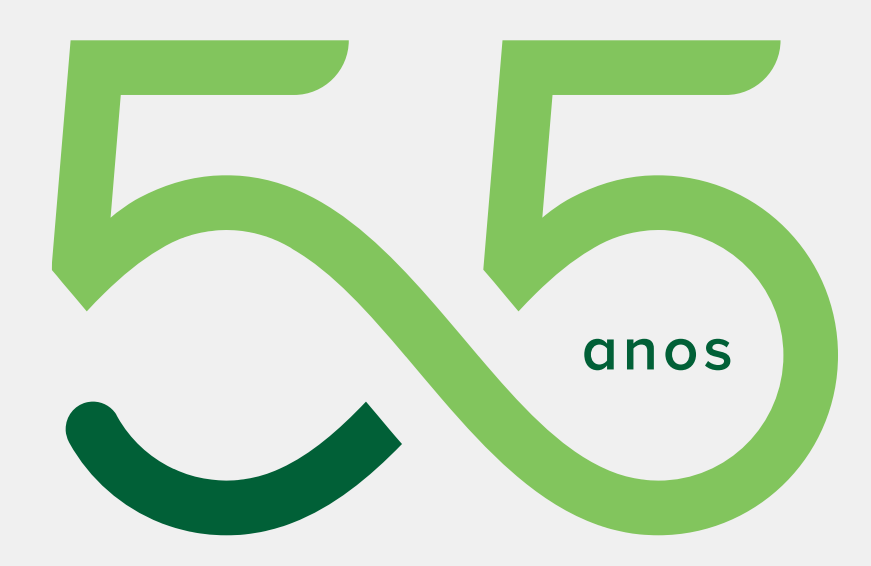

## VALORES E PRINCIPIOS

## OBJETIVOS

Empreender ações de gestão buscando a melhoria contínua e a qualidade de vida no trabalho. Integrar novos conceitos e tecnologías aos processos de atendimento e trabalho.

Desenvolver o espírito crítico, investigativo e interativo da equipe.

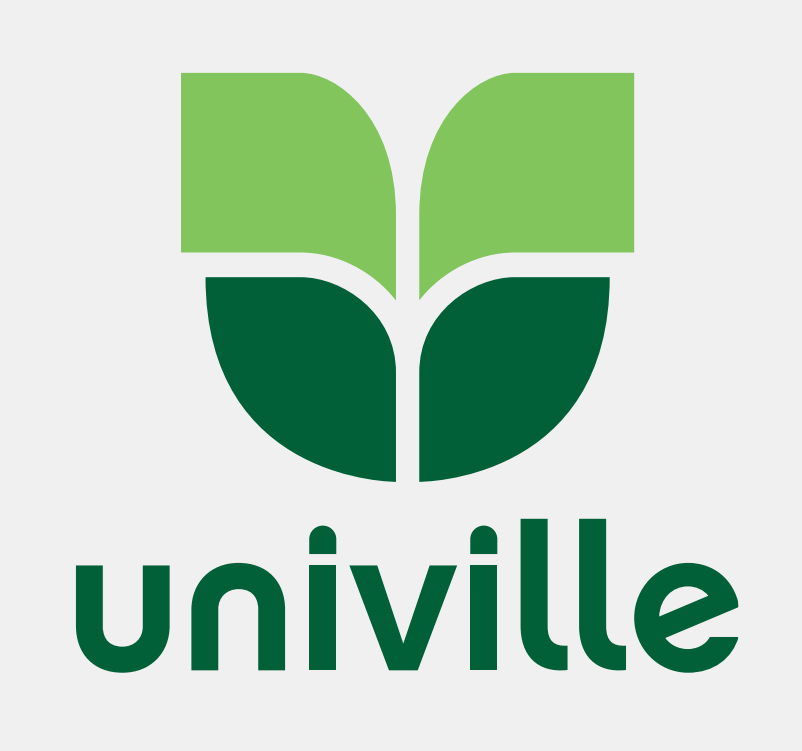

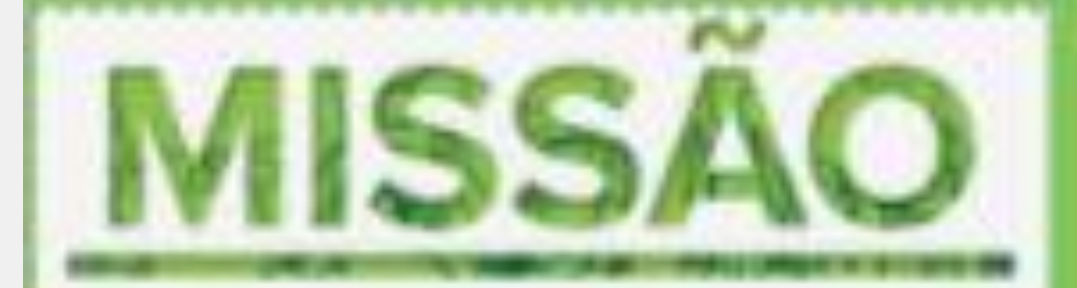

Promover formação humanistica, científica e profissional para a sociedade por meio do ensino, da pesquisa e da exterisão, comprometida com a sustentabilidade socioambiental.

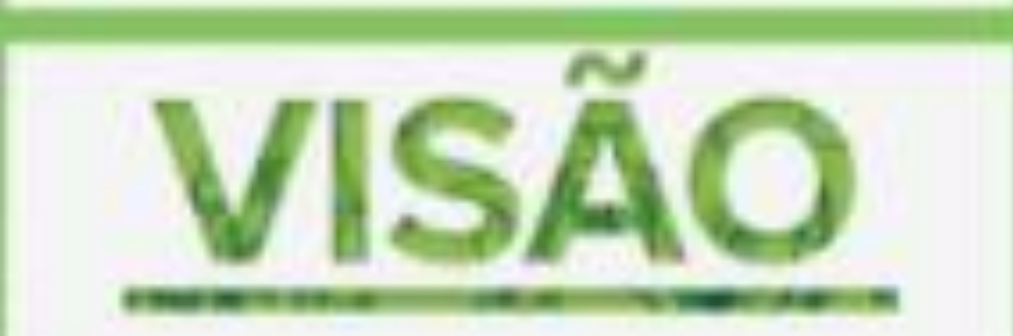

Ser reconhecida nacionalmente como uma universidade comunitária; sustentivel, inovadora, internacionalizada e de referência em ensino, pesquisa e extensão.

#### CIDADANIA

Participação democrática, prostividade a comprometimento promovem o desenvolvimento pessoal e o bem-estar social.

#### ÉTICA

Construção de relacionamentos pautados ná transgiavéncia, honestidade e respeito aos direitos humanos promovem o exercicio da cidadania e da democracia.

#### INTEGRAÇÃO

Ação cooperativa e colaborativa com as comunidades interna e externa constról o bern comun.

# **IDENTIDADE INSTITUCIONAL**

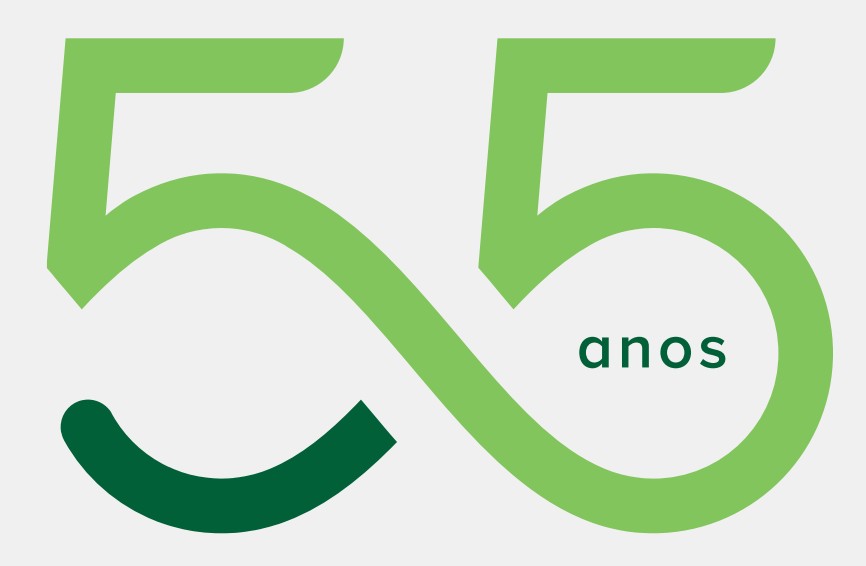

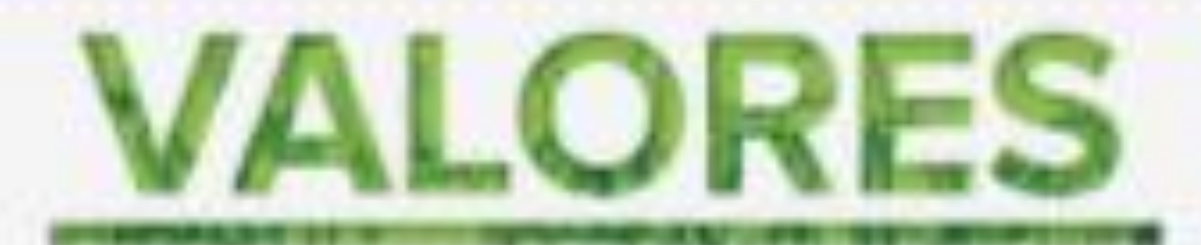

INOVAÇÃO

Gerar e transformar conhecimento científico. e tecnológico em soluções sustentáveis e aplicaveis contribui para o desenvolvimento socioecenômico.

RESPONSABILIDADE SOCIOAMBIENTAL Gestão de recursos e ações comprometidas com o equilíbrio socisiambiental favorecem a qualidade de vida.

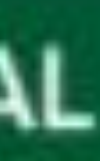

# Você faz parte!

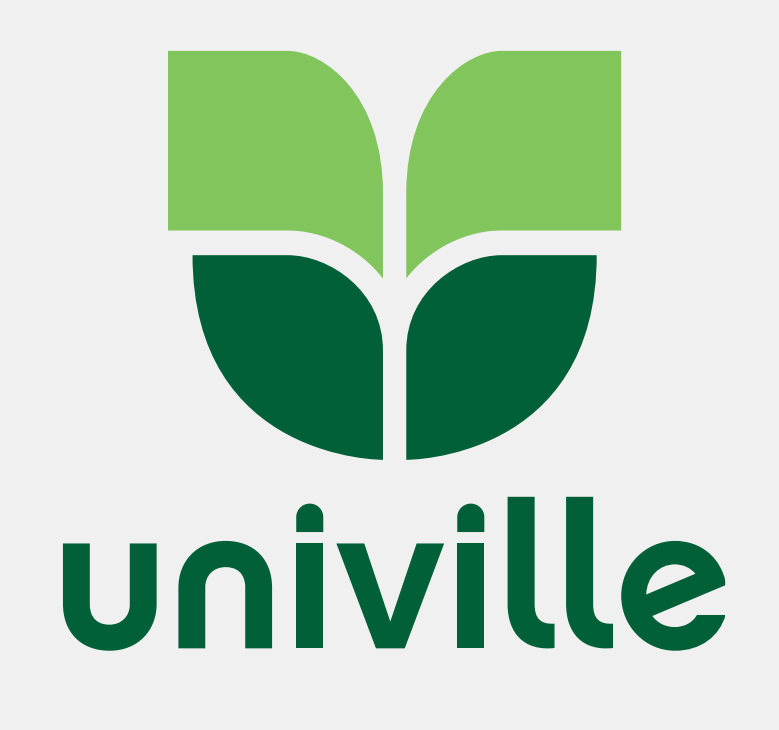